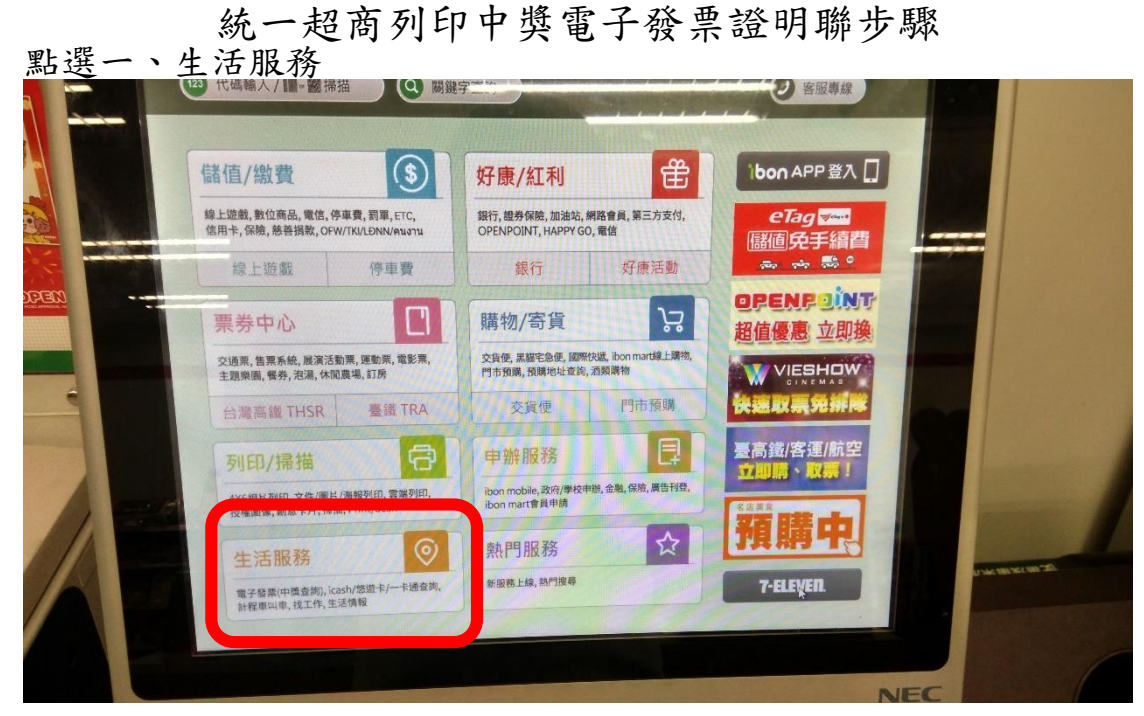

點選二、電子發票

|                 | - Harrison A           | and the second second second second second second second second second second second second second second second |     |   |
|-----------------|------------------------|----------------------------------------------------------------------------------------------------|-----|---|
| 生活服務 四個空雪池 電子發展 | Psh/悠禄卡/一 叫車服務         | ·····································                                                                            |     |   |
|                 | 12重14<br>主活情報/屈栗<br>申請 | <b>GreenDays</b><br>好生活提案。<br>博答来全面導入電子發展,<br>每選單月28日為您自動兑獎,<br>中獎後mil主動通知您                                      |     | 1 |
|                 |                        | 至ibon機台列印建明瞭。                                                                                                    | NEC |   |

點選三、財政部電子發票整合服務平台

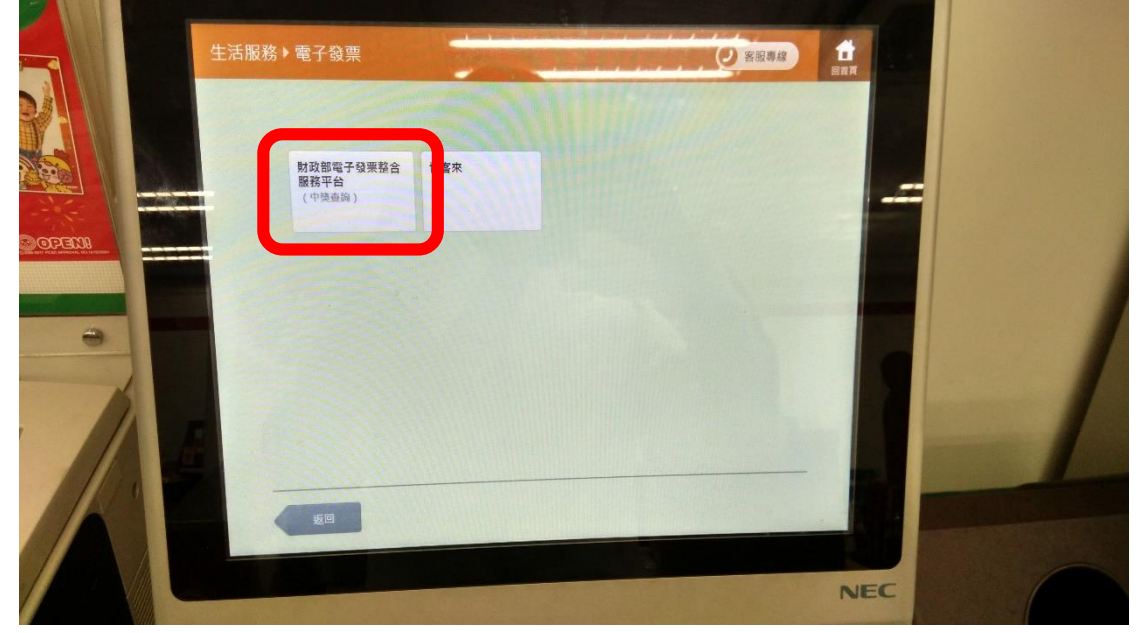

點選四、查詢中獎發票

| 財政部電子 | -<br>發票整合服務平f |        |        | ●普股専線  | C Sam |  |
|-------|---------------|--------|--------|--------|-------|--|
|       | 載具(卡片)録戶      | 查詢演费發票 | 揭贈發票   | 查詢中隣發票 |       |  |
|       | 共通性報具         | 載具帳號申請 | 領鉄資料設定 |        |       |  |
|       |               |        |        |        |       |  |
|       | 返回            |        |        |        | NEC   |  |

點選五、同意,繼續下一步

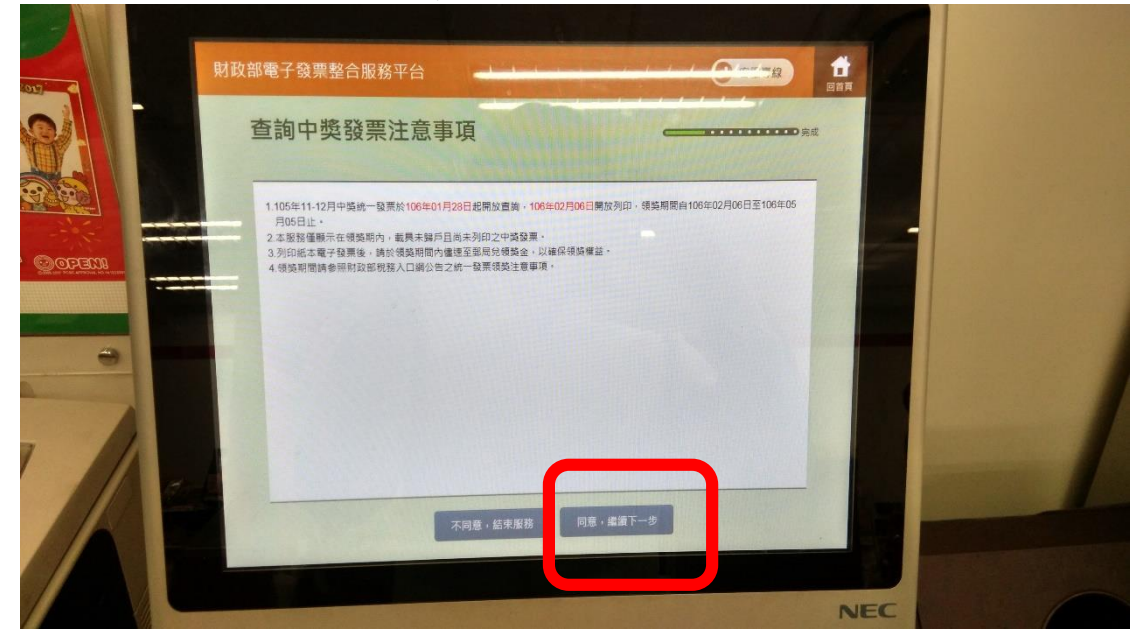

點選六、公用事業

|   | 財政部電 | 子發票整合服務平台 | - Andrews       |            | C max of B |     |  |
|---|------|-----------|-----------------|------------|------------|-----|--|
|   | 選    | 擇查詢載具類別   |                 |            |            | 完成  |  |
|   |      |           | 客服專線:080        | 00-521-988 |            |     |  |
|   |      | icash     | 悠遊卡<br>icash悠遊卡 | 一卡通        | 自然人憑證      |     |  |
| - |      | 手機領碼      | 已註銷載具           | 金融卡        | 自然人泰證條碼    |     |  |
|   |      | 自然人憑證條碼帳  | 公用事業            | 信用卡        |            |     |  |
|   |      | 返回        |                 |            |            |     |  |
|   |      |           |                 |            |            |     |  |
|   |      |           |                 |            |            | NEC |  |

點選七、瓦斯

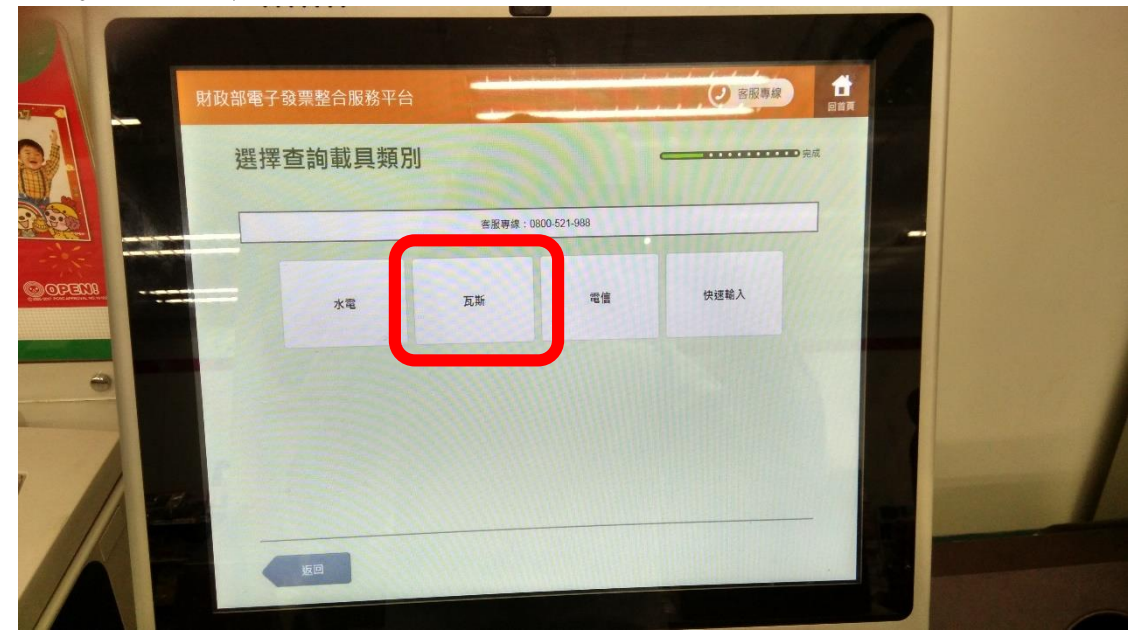

點選八、「選擇」欣中天然氣股份有限公司

| 2017 | 財政部電子發票整合服務平台      |                         |
|------|--------------------|-------------------------|
|      | 選擇查詢載具類別           |                         |
|      | 客振專標: 0800-521-988 |                         |
|      | 公用事業單位名稱           |                         |
|      | 大台南區天然氣設份有限公司      |                         |
|      | 新海克斯股份有限公司         |                         |
|      |                    |                         |
|      | 啟中天然氣發份有限公司<br>羅羅  |                         |
|      |                    |                         |
|      | 0世王法宗和政策(AF)       |                         |
|      |                    | - Constant of the State |
|      |                    |                         |

.....

## 點選九、輸入載具號碼→下一步

| 財政部電   | 子發票 | 整合 | 服務平 | 台    | _                                     |     |       |     | 1.1 | <b>(</b> ) 81 | 設專線      |  |  |
|--------|-----|----|-----|------|---------------------------------------|-----|-------|-----|-----|---------------|----------|--|--|
| 輸入載具號碼 |     |    |     |      | ····································· |     |       |     |     |               |          |  |  |
| Ŧ      | 期別: |    |     | ] 載! | 具流水號:                                 |     | 11549 | 檢核碼 |     |               |          |  |  |
|        | 返回  |    |     |      |                                       |     |       |     |     | 1             |          |  |  |
|        | A   | в  | С   | D    | E                                     | F   | G     | 1   | 2   | 3             | +        |  |  |
|        | н   | 1  | J   | к    | L                                     | М   | N     | 4   | 5   | 6             | 倒退       |  |  |
|        | 0   | Р  | Q   | R    | s                                     | T   | U     | 7   | 8   | 9             | 重新<br>輸入 |  |  |
|        | V   | W  | X   | Y    | Z                                     | 切换; | 大小尊   | 0   | 特殊  | 符號            |          |  |  |

點選十、下一步

| Tro. | 財政部電子發票整合服務平台            | 2 客服専線      |   |
|------|--------------------------|-------------|---|
|      | 確認載具資訊                   | ······      |   |
|      | 客服専線:0800-521-998        |             |   |
|      | 戰具類影 ED0001(成中天然氣髮份有限公司) | HELLOW REP. | - |
|      | 年時別 10507                | 111////     |   |
|      | 截月资水就                    |             |   |
| -    | 检核器 37046                |             |   |
|      |                          |             |   |
|      |                          |             |   |
|      | 版回                       | 下一步         |   |
|      |                          |             |   |
|      |                          | NE          | C |

點選十一、列印

|         | 1. 每期發票開始後當月28日<br>2. 配合代發獎金單位兌領獎<br>發票號碼 | 開放中裝發票直調,<br>時間,列印中黃發票<br>發票相別 | 次月6日開放列6<br>載止時間為兌領 | 10段领装,列印發票<br>獎載止日下午5:00, | 模模或卡紙等異常,請<br>客服電話詞治0800-52 | 即刻向店員反應問題。<br>1-988。 |  |
|---------|-------------------------------------------|--------------------------------|---------------------|---------------------------|-----------------------------|----------------------|--|
|         | 發票號碼                                      | 發票面別                           |                     |                           |                             |                      |  |
| BUEFFE  |                                           | PULIER SIE RE                  | 中獎類別                | 中英金額                      | 原消费金                        |                      |  |
|         | KY27733539                                | 105年09-10月                     | 六獎                  | 200                       | 561                         | ग्रधा                |  |
| -       |                                           |                                |                     |                           | -                           |                      |  |
|         |                                           |                                |                     |                           |                             |                      |  |
| 1       |                                           |                                |                     |                           |                             |                      |  |
| and and |                                           |                                |                     |                           |                             |                      |  |
|         | 返回                                        |                                |                     |                           |                             |                      |  |
|         | 2                                         |                                |                     |                           |                             |                      |  |